노인일자리 및 사회활동 지원사업 [공익활동 · 사회서비스형 · 시장형] 신종코로나 바이러스 <mark>사업중단</mark> 등록 매뉴얼

□ 신종코로나 바이러스 사업중단 등록

○ 대상기관 : 공익활동, 사회서비스형, 시장형 사업단 중 신종코로나 바이러스로 사업중단 또는 사업 미실시 기관

○ 입력방법 : 공익&사회서비스&시장 > 사업운영 > 기타관리 > 신종코로나 바이러스 사업중단 현황관리

○ 입력기간 : 사업단별 사업중단 또는 사업 미실시 발생시 상시 입력

#### <사업단별 사업중단 화면>

| 💶 도안일자리입구시스템 💦                                                                             | 🍢 공억&사회서비스       | 2&시상형                | 🐉 시니어인턴샵   🔊 고령.        | 사진화기업   🐉 새등나눔활동                     | 🔊 교육지원          | 🌠 취업알선형   🛄 통계기     | 시스템                          |        | 음은 시간 : 58:07 👱 마이페이지 🔓 로그아?            |
|--------------------------------------------------------------------------------------------|------------------|----------------------|-------------------------|--------------------------------------|-----------------|---------------------|------------------------------|--------|-----------------------------------------|
| 공익&사회서비스&시                                                                                 | 강형 시             | 업계획                  | 참여자                     | 사업운영 평가관                             | 리               | 사후관리 게시판            | 시스템 관리                       |        |                                         |
| 사업운영                                                                                       | I 신종코로나 I        | 바이러스 사업              | 겁중단 현황                  |                                      |                 |                     |                              |        | 홉 > 사업운영 > 기타관리 > 신종코로나 바이러스 사업중단 현황    |
| 단체해규         대 대해규           보수관리         (공공)활동비관리         1           (시장)보수관리         1 | • 사업연도<br>• 사업유형 | 2020년<br>전체          | ▼ • 행정구역<br>▼ • 사업명     | 전체     ▼     전체     ▼       전체     ▼ | ● 수행기관          | · 전체 · (2)          |                              |        | 2                                       |
| (사회)보수관리<br>(사회)정사과리                                                                       |                  |                      |                         |                                      |                 | <b>_</b>            |                              |        | 기 1 1 1 1 1 1 1 1 1 1 1 1 1 1 1 1 1 1 1 |
| <ul> <li>집행예산 관리</li> <li>(공공)부대경비</li> </ul>                                              | < <u>시도</u>      | <b>시</b> 군구          | 수행기관                    | 사업유형 사업단                             | g –             | 사업참여기간 내<br>시작일 종료일 | 배정량 사업중단여부 배정인원 중<br>사업중단 인원 | 승 중단사유 | 중단기간 중단일수 사업 재<br>시작일 종료일               |
| (시장)수출입관리<br>(사회)부대경비<br>(공공)추경예산집행관리                                                      | 전계               | 종 2건                 |                         |                                      |                 |                     | 311 23                       |        | 5                                       |
| 마감관리<br>실적입력완료<br>마간 관리                                                                    |                  |                      |                         |                                      |                 |                     |                              |        |                                         |
| • 전담인력관리<br>전담인력정보                                                                         |                  |                      |                         |                                      |                 |                     |                              |        |                                         |
| 전담인력계획및집행예신<br>고육이수관리<br>교육과정 등록                                                           |                  |                      |                         |                                      |                 |                     |                              |        |                                         |
| 참여자 교육이수                                                                                   |                  |                      |                         |                                      |                 |                     |                              |        |                                         |
| · 기타관리<br>· · · · · · · · · · · · · · · · · · ·                                            |                  |                      |                         |                                      |                 |                     |                              |        |                                         |
| 수요처 관리<br>수요처 등록                                                                           | 사업면도             | 2020년                |                         | 행정구역                                 |                 | <b>v</b>            |                              |        |                                         |
| 신종코로나 바이러스 사.                                                                              | 수행기관<br>배정량      |                      |                         | 사업명<br>사업중단여부                        | 지역아동센터<br>사업미실시 | H 지원사업 ▼<br>▼       |                              |        |                                         |
|                                                                                            | 배정민원 중기          | <b>사업중단 인용</b><br>22 | 2 11                    |                                      |                 |                     |                              |        |                                         |
| ■         ▲           공지사항         자료실         FAQ                                         | 중단사유<br>중단기간     | 시작일                  | 2020-02-13              | [iiii] [表로일                          | 2020-02-14      | [2001]              |                              |        |                                         |
| 제안 설문조사 PMS                                                                                | 중단일수             | 2                    |                         | 사업 재 개시일자                            | 2020-02-14      |                     |                              |        |                                         |
|                                                                                            |                  |                      | COPYRIGHT 2016 한국노인인력개별 | 1월 ALL RIGHT RESERVED                |                 |                     |                              |        |                                         |

# 사업운영 > 기타관리 > 신종코로나 바이러스 사업중단 현황 관리 클릭 행정구역 및 수행기관, 사업명을 선택 한 후 조회버튼을 클릭 해당 항목 선택하지 않고 전체 조회 가능

## [상세 처리 절차]

## < 사업단별 사업중단 등록 화면 >

## ① 배정량 자동산출

| -  |            |      |      |      |            |              |       | 1      | -                 |      | 1            | 력          | ● 저장 🕒 | 엑셀 🔍 조회      |
|----|------------|------|------|------|------------|--------------|-------|--------|-------------------|------|--------------|------------|--------|--------------|
| 시도 | <b>시군구</b> | 수행기관 | 사업유형 | 사업단명 | 사업참<br>시작일 | '여기간<br>종료일  | - 배정량 | 사업중단여부 | 배정인원 중<br>사업중단 인원 | 중단사유 | 주도<br>시작일    | 난기간<br>종료일 | - 중단일수 | 사업 재<br>개시일자 |
| 합계 | 총 3건       |      |      |      | 1          | ·            | 311   |        | 23                |      |              |            | 5      |              |
|    |            |      |      |      | 2020.02.11 | 2020. 02. 12 | 11    | 사업미실시  | 12                |      | 2020.02.19   | 2020.02.21 | 3      | 2020.02.14   |
|    |            |      |      |      | 2020.01.01 | 2020, 12, 3  | 300   | 사업미실시  | 11                |      | 2020, 02, 13 | 2020.02.14 | 2      | 2020.02.14   |

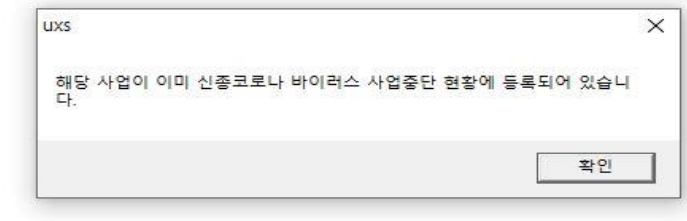

| 사업연도     | 2020년   | T    |                    | 행정구역      |      | •                |   |
|----------|---------|------|--------------------|-----------|------|------------------|---|
| 수행기관     | 1       |      |                    | Тора      |      |                  | • |
| 배정량      |         |      | <b>_ (</b> 2)      | 사업중단여부    |      | •                |   |
| 배정인원 중 / | 사업중단 인원 | (3)  |                    |           |      |                  |   |
| 중단사유     |         |      |                    |           |      |                  |   |
| 중단기간     | 시작일     | 1000 | ultaurta<br>(1111) | 종료일       | 2020 | (1000)<br>(1000) |   |
| 중단일수     |         |      |                    | 사업 재 개시일자 |      | 1111             | J |

## [상세 처리 절차]

- 1. 입력버튼 클릭(각 기관의 배정량은 자동 산출)
- 2. 사업중단여부(사업중단or사업미실시) 필수 입력
- 사업중단일 경우: 전체 배정량 중 실제 사업중단 참여자 수 입력 요망
- 사업미실시일 경우: 전체 배정량 그대로 다시 입력 요망
- 3. 배정인원 중 사업중단 인원 수기 필수 입력
- 4. 중단사유, 중단기간(시작일,종료일), 중단일수, 사업 재 개시일자 필수 입력 후 저장버튼 클릭

## <사업단별 사업중단 등록 <mark>삭제방법</mark> 화면>

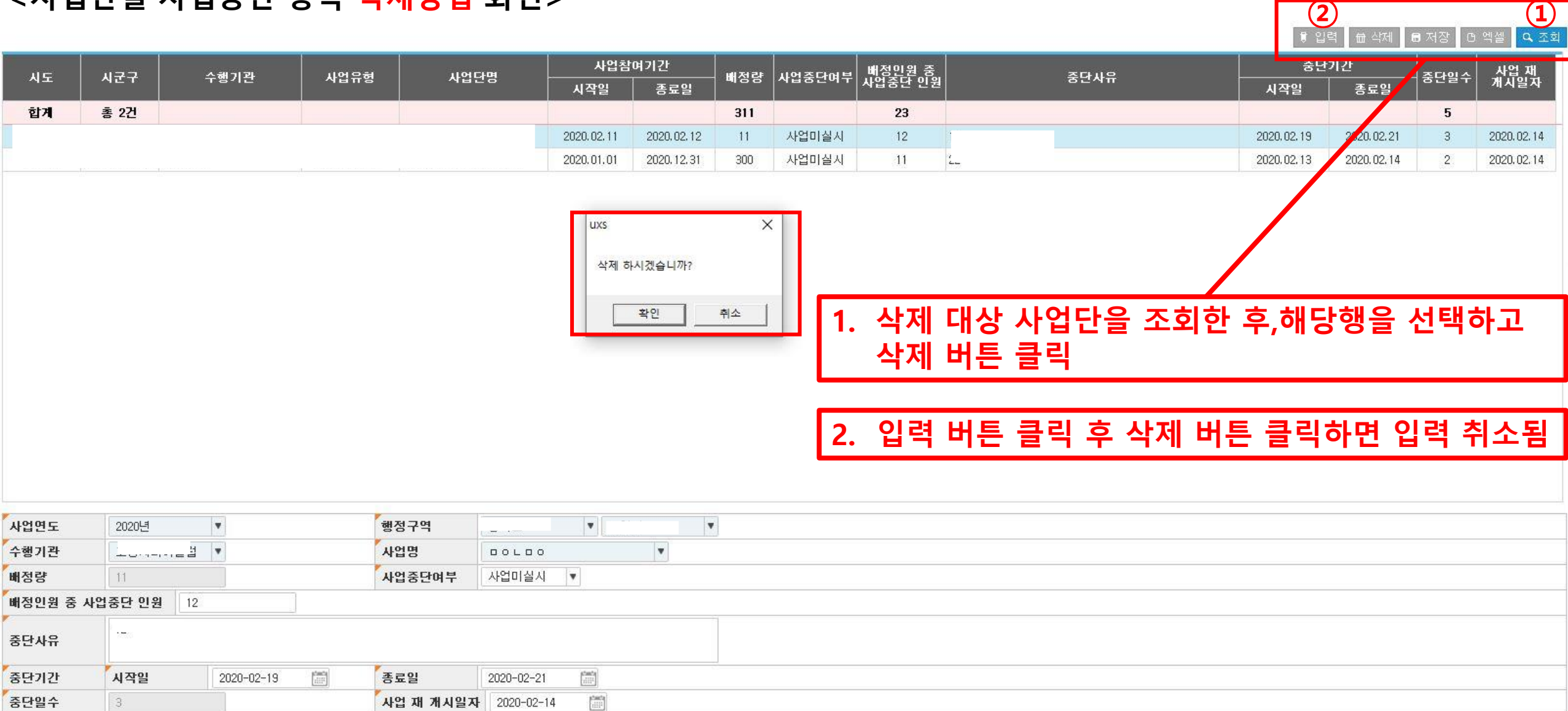